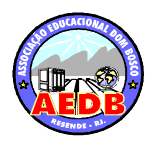

CENTRO DE PESQUISA, PÓS-GRADUAÇÃO E EXTENSÃO

Manual para Submissão de Trabalhos na Semana de Atividades Científicas e Culturais

### Sumário

| 1. | Pági | ina da SEAC                                    | 2 |
|----|------|------------------------------------------------|---|
| 2. | Cria | r a Conta de Acesso                            | 2 |
| 3. | Pág  | ina do autor                                   | 3 |
| 3  | .1.  | Submeter o Trabalho                            | 3 |
| 3  | .2.  | Editar o Trabalho                              | 4 |
| 3  | .3.  | Excluir Trabalho                               | 5 |
| 3  | .4.  | Visualizar Trabalho                            | 5 |
| 3  | .5.  | Status do Trabalho                             | 5 |
| 3  | .6.  | Verificar Detalhes da Avaliação                | 6 |
| 3  | .7.  | Logoff                                         | 6 |
| 4. | Mod  | delos para Submissão na SEAC                   | 7 |
| 4  | .1.  | Comunicação Oral Artigo e Comunicação Oral TCC | 7 |
| 4  | .2.  | Pôster                                         | 7 |
| 4  | .3.  | Vídeo                                          | 7 |
| 4  | .4.  | Atividade Cultural                             | 8 |
| 4  | .5.  | Oficina                                        | 8 |

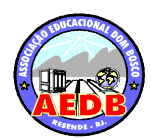

# CENTRO DE PESQUISA, PÓS-GRADUAÇÃO E EXTENSÃO

1. Página da SEAC

Os trabalhos devem ser submetidos no site por apenas um dos autores.

Acesse o link <a href="http://www.aedb.br/seac\_ssa/">http://www.aedb.br/seac\_ssa/</a>

Se ainda não tiver uma senha, crie uma conta de acesso.

| 🏉 SSA - Sistema de Submissão de Artigos - AEDB                                |  |  |  |
|-------------------------------------------------------------------------------|--|--|--|
| SISTEMA DE SUBMISSÃO DE ARTIGOS REDB                                          |  |  |  |
| E-mail:<br>Senha:<br>Entrar [Esqueci minha Senha]                             |  |  |  |
| Manual do Sistema para Submissão de Trabalhos                                 |  |  |  |
| Ainda não é cadastrado? [Crie uma Conta]                                      |  |  |  |
| Desenvolvido por Daniela Schmalz, Luís Paulo de Jesus Nunes e Eduardo Barrére |  |  |  |

Figura 1 – Acesso ao Sistema de Submissão de Trabalhos

#### 2. Criar a Conta de Acesso

Clique no link "Crie uma Conta".

| 🏈 SSA - Sistema de Submissão de Artigos - AED8 |                                                          |  |  |  |
|------------------------------------------------|----------------------------------------------------------|--|--|--|
| SISTEMA DE SUBMISSÃO DE ARTIGOS REDB           |                                                          |  |  |  |
| Nome:<br>Cidade:                               |                                                          |  |  |  |
| UF:<br>Endereço:                               |                                                          |  |  |  |
| Bairro:<br>CEP:                                |                                                          |  |  |  |
| Instituição/Empresa:<br>Telefone:              |                                                          |  |  |  |
| E-mail:                                        | Cadastrar Sua senha para acesso será enviada por e-mail. |  |  |  |
| Figura 2 – Crie uma conta                      |                                                          |  |  |  |

Preencha com seus dados e clique em cadastrar.

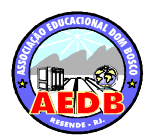

### CENTRO DE PESQUISA, PÓS-GRADUAÇÃO E EXTENSÃO

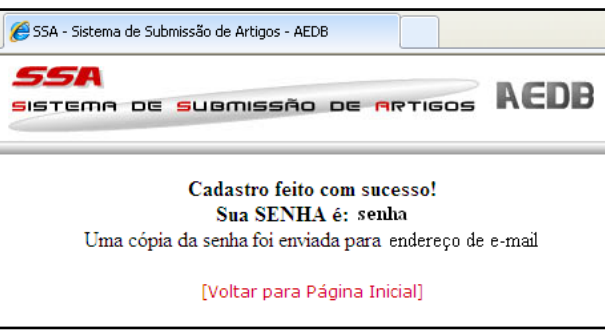

Figura 3 – Mostra os dados do usuário e a senha

Anote estes dados para submeter o trabalho.

#### 3. Página do autor

Para acessar o sistema digite seu e-mail e senha fornecida pelo sistema no passo 2.

O sistema mostrará os seus trabalhos submetidos com o status.

Permitirá a submissão de novos trabalhos.

| <b>55</b>                    | A<br>Ema de subm         | ISSÃO DE <mark>M</mark> RTIGOS | AEDB                                |   |                                                  |                                 | l                    |
|------------------------------|--------------------------|--------------------------------|-------------------------------------|---|--------------------------------------------------|---------------------------------|----------------------|
|                              |                          |                                |                                     |   |                                                  |                                 | logoff               |
| Olá, esta                    | a é sua página pessoal.  |                                |                                     |   |                                                  |                                 | Llois é die 21/02/10 |
|                              | Título                   |                                | Autores                             |   | Área                                             | Data                            | Status               |
| 🆋 🗎 📥 Artigo Envio de Artigo |                          | 0                              | Nome do Primeiro Autor              |   | GESTÃO,<br>TECNOLOGIA E<br>DESENVOLVIMI<br>DE TI | :<br>ENTO <sup>30/03/2010</sup> | ٠                    |
|                              | 🔎 Avaliar / Ver Detalhes | Aberto para Edição             | Aprovado p/ Comunicação Oral Artigo |   |                                                  |                                 |                      |
|                              | Baixar Arquivo           | 🏉 Aberto para Avaliação        | Aprovado p/ Comunicação Oral TCC    |   |                                                  |                                 |                      |
| Legenda:                     |                          | Aprovado p/ Atividade Cultural | Aprovado p/ Pôster                  |   |                                                  |                                 |                      |
|                              |                          | Aprovado p/ Oficina            | Aprovado p/ Vídeo                   |   |                                                  |                                 |                      |
|                              |                          | Não Aprovado                   |                                     |   |                                                  |                                 |                      |
|                              |                          |                                | Enviar Novo Artigo                  | - |                                                  |                                 |                      |

Figura 4 – Página do Autor

3.1. Submeter o Trabalho

Clique no link Enviar Novo Trabalho Enviar Novo Artigo

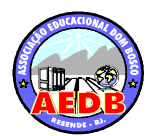

## CENTRO DE PESQUISA, PÓS-GRADUAÇÃO E EXTENSÃO

| l'Itulo       | Título do seu trabalho.                             |
|---------------|-----------------------------------------------------|
| Autores       | Nome dos autores, um em cada caixa de texto, no     |
|               | máximo três autores por trabalho. De acordo com o   |
|               | regulamento da SEAC.                                |
| Área Temática | Deve ser escolhida na lista exibida. Indicada pelo  |
|               | orientador de seu trabalho.                         |
| Modalidade    | Deve ser escolhida na lista exibida. Conforme       |
|               | regulamento da SEAC, os tipos de trabalho são:      |
|               | Comunicação Oral Trabalho, Comunicação Oral         |
|               | TCC, Pôster, Vídeo, Atividade Cultural, Oficina.    |
|               | Indicada pelo orientador de seu trabalho.           |
| Orientador    | Deve ser escolhido na lista exibida, é o nome do    |
|               | orientador de seu trabalho.                         |
| Trabalho      | Você deve localizar em suas pastas o arquivo do     |
|               | trabalho. O arquivo deve estar em formato pdf . Se  |
|               | você tiver dúvida sobre este procedimento para      |
|               | criação do arquivo pdf, existe um link na página    |
|               | "Como converter arquivos para pdf" que lhe          |
|               | ajudará. E qualquer dúvida para sobre a localização |
|               | do aplicativo, utilize o link "Não possui um        |
|               | conversor para pdf, clique aqui".                   |

Tabela 1 - Campos a serem preenchidos na submissão do trabalho

Clique em Enviar Trabalho

Enviar Artigo

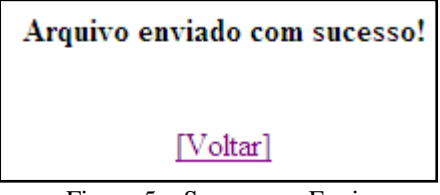

Figura 5 – Sucesso no Envio

3.2. Editar o Trabalho

Basta clicar sobre o ícone do editar 🥒

A página com os dados do trabalho é exibida.

Altere o que for necessário.

Procure o arquivo do trabalho.

Clique no botão Salvar Alterações.

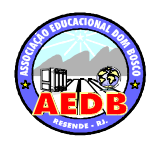

### CENTRO DE PESQUISA, PÓS-GRADUAÇÃO E EXTENSÃO

| SISTEMA DE SUBMISSÃO DE ARTIGOS REDB |                                                     |                                                                     |  |  |  |
|--------------------------------------|-----------------------------------------------------|---------------------------------------------------------------------|--|--|--|
| Título:<br>Autor:                    | Envio de Artigo<br>Nome do Primeiro Autor           | ]Ex.: SSA: Sistema para Submissão de Artigos<br>]Ex.: José da Silva |  |  |  |
| Autor2:<br>Autor3:                   | Nome do Segundo Autor<br>Nome do Terceiro Autor     | <b>i</b>                                                            |  |  |  |
| Área Temática: :                     | GESTÃO, TECNOLOGIA E DESENVOLVIMENTO DE T           | I                                                                   |  |  |  |
| Modalidade:<br>Orientador:           | Comunicação Oral TCC 💌<br>Ana Paula Zanetti Neves 👻 |                                                                     |  |  |  |
| Trabalho:                            |                                                     | Procurar                                                            |  |  |  |
|                                      | Salvar Alterações (Extensões permitidas: a          | penas .pdf)                                                         |  |  |  |
|                                      |                                                     | [Voltar para Lista de Artigos]                                      |  |  |  |

Figura 6 - Alteração do Trabalho

3.3. Excluir Trabalho

Basta clicar sobre o ícone do deletar 💼

Responder OK na Tela de Mensagem.

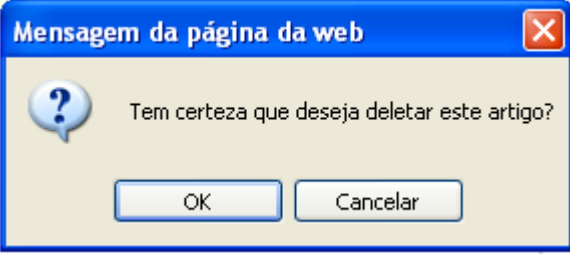

Figura 7 – Confirmação para excluir o trabalho

#### 3.4. Visualizar Trabalho

Basta clicar sobre o ícone do baixar artigo de Ele abrirá o trabalho em uma nova janela para ser visualizado.

3.5. Status do Trabalho

O status mostrará a situação do seu trabalho.

Durante o período de submissão o status será azul, depois da avaliação poderá assumir qualquer cor apresentada pela legenda.

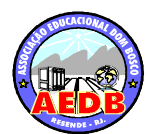

CPGE CENTRO DE PESQUISA, PÓS-GRADUAÇÃO E EXTENSÃO

|          | Status 🔴                 |                                |                                     |
|----------|--------------------------|--------------------------------|-------------------------------------|
|          | 🔎 Avaliar / Ver Detalhes | 🔴 Aberto para Edição           | Aprovado p/ Comunicação Oral Artigo |
|          | 📥 Baixar Arquivo         | 🥐 Aberto para Avaliação        | Aprovado p/ Comunicação Oral TCC    |
| Legenda: |                          | Aprovado p/ Atividade Cultural | Aprovado p/ Pôster                  |
|          |                          | Aprovado p/ Oficina            | 🔴 Aprovado p/ Vídeo                 |
|          |                          | 🔴 Não Aprovado                 |                                     |

Figura 8 – Legenda do Status do Trabalho

3.6. Verificar Detalhes da Avaliação

Após avaliação do artigo, você poderá ver a observação e sugestão do avaliador.

O ícone de uma lupa aparecerá ao lado de seu artigo.

Clique sobre ela que as informações serão exibidas.

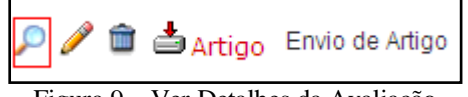

Figura 9 - Ver Detalhes da Avaliação

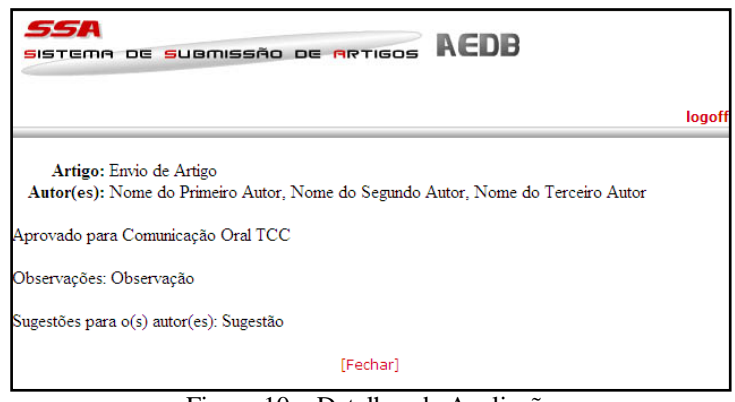

Figura 10 – Detalhes da Avaliação

#### 3.7. Logoff

Encerra o acesso à página do autor.

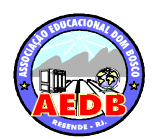

### CENTRO DE PESQUISA, PÓS-GRADUAÇÃO E EXTENSÃO

- 4. Modelos para Submissão na SEAC
  - 4.1. Comunicação Oral Artigo e Comunicação Oral TCC

O artigo científico é um texto com autoria declarada que apresenta e discute idéias, métodos, técnicas, processos e resultados de diversas áreas do conhecimento (ABNT/NBR 6022:2003). O artigo deverá ser técnico, inédito, com explícita contribuição acadêmica para uma das áreas temáticas. O trabalho deve limitar-se a, no máximo, 15 páginas, incluindo título, resumo, palavraschave, texto completo, anexos e referências bibliográficas, conforme modelo. Para modelo de formatação do artigo, acesse o link do CPGE <u>http://www.cpge.aedb.br/pesquisa/arquivos\_pesquisa/manual\_normalizacao\_pt1.p</u> <u>df</u> página 8.

4.2. Pôster

O pôster é uma modalidade de comunicação utilizada para exposição de trabalho em andamento, resumo de pesquisa, relato de experiência, geralmente utilizandose do recurso de blotter.

O autor deve submeter o Resumo do texto e a minuta do pôster.

Para modelo de formatação do pôster, acesse o link do CPGE

http://www.cpge.aedb.br/pesquisa/arquivos pesquisa/manual normalizacao pt1.p df página 23.

4.3. Vídeo

Para inscrever um vídeo na SEAC, preencha o formulário <u>Vídeo</u> e o submeta no site.

O vídeo deve ser gravado em DVD e entregue pessoalmente ao CPGE.

O DVD deve ter capa conforme modelo:

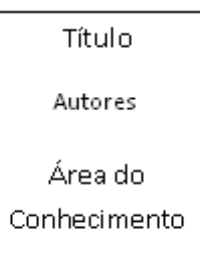

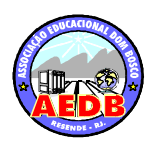

### CENTRO DE PESQUISA, PÓS-GRADUAÇÃO E EXTENSÃO

Figura 11 – Capa do DVD

O DVD deve ser identificado conforme modelo:

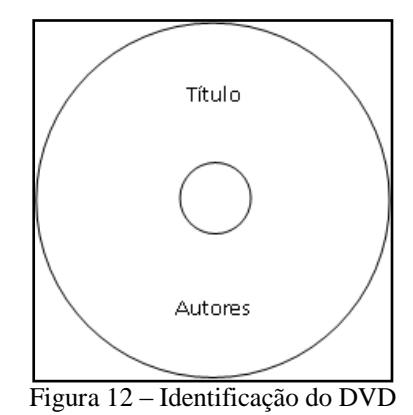

#### 4.4. Atividade Cultural

Para inscrever uma atividade cultural na SEAC, preencha o formulário <u>Atividade</u> <u>Cultural</u> e o submeta no site.

4.5. Oficina

Para inscrever uma oficina na SEAC, preencha o formulário <u>Oficina</u> e o submeta no site.

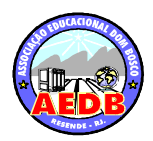

CENTRO DE PESQUISA, PÓS-GRADUAÇÃO E EXTENSÃO

Vídeo SEAC

Título

Duração

Área do Conhecimento (Administração, Educação, Engenharia, etc.)

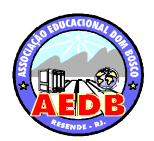

CENTRO DE PESQUISA, PÓS-GRADUAÇÃO E EXTENSÃO

Oficina SEAC

Título
Carga Horária
Conteúdo Programático
Recursos Necessários
Espaço Físico (laboratório, sala de aula)
Limite de Vagas

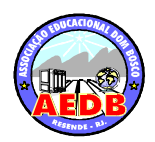

CENTRO DE PESQUISA, PÓS-GRADUAÇÃO E EXTENSÃO

Atividade Cultural SEAC

Título

Carga Horária

Conteúdo Programático

Recursos Necessários

Espaço Físico (salas, auditório, pátio coberto, etc)

Número Máximo de Participantes